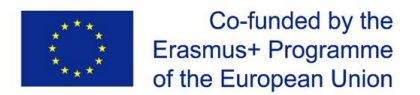

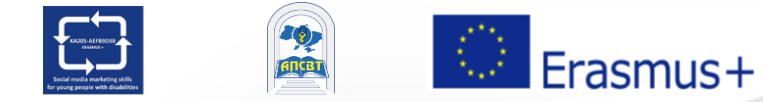

Projekt SMM4WIN: "Umiejętności marketingu w mediach społecznościowych w celu wspierania integracji i zatrudnialności młodych osób niepełnosprawnych", nr 2019-2-PL01-KA205-066133

Program szkoleniowy "SMM: Marketing w mediach społecznościowych" dla młodych ludzi z niepełnosprawnościami

Poziom podstawowy

Temat 3 - Część 2

"Podstawy mediów społecznościowych: Facebook"

# Temat 3 Struktura

# Część 1. Facebook: zasady funkcjonowania, rola we współczesnym życiu i możliwości

Część 2. Korzystanie z Facebooka dla osoby prywatnej

### Część 3. Korzystanie z Facebooka w organizacji i biznesie

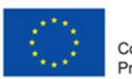

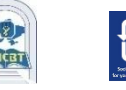

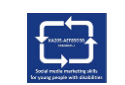

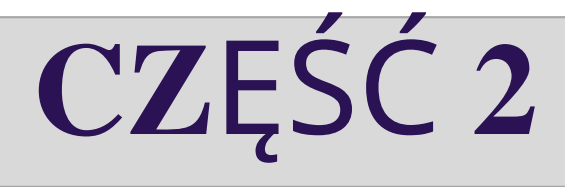

# Używanie Facebooka przez Osobę Prywaną

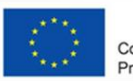

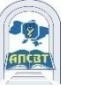

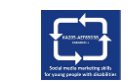

### Jak założyć konto osobiste na Facebooku?

- 1. Przejdź do facebook.com i kliknij Utwórz nowe konto.
- 2. Wpisz swoje imię i nazwisko, adres e-mail lub numer telefonu komórkowego, hasło, datę urodzenia i płci.
- 3. Aby kliknąć Zarejestruj się.

4. Aby zakończyć tworzenie konta, musisz potwierdzić swój adres e-mail lub numer telefonu komórkowego.

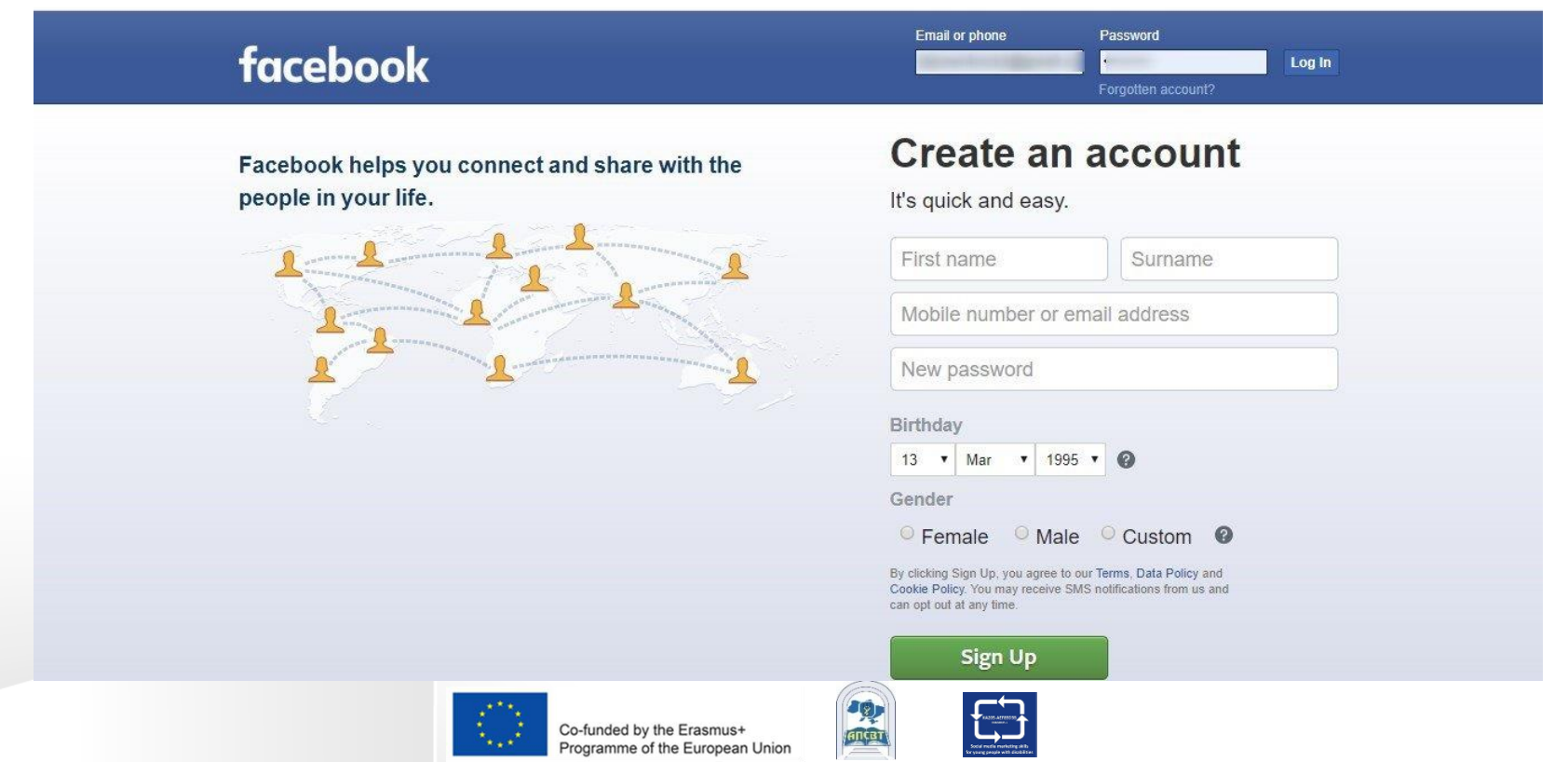

#### Dystrybucja użytkowników Facebooka na całym świecie

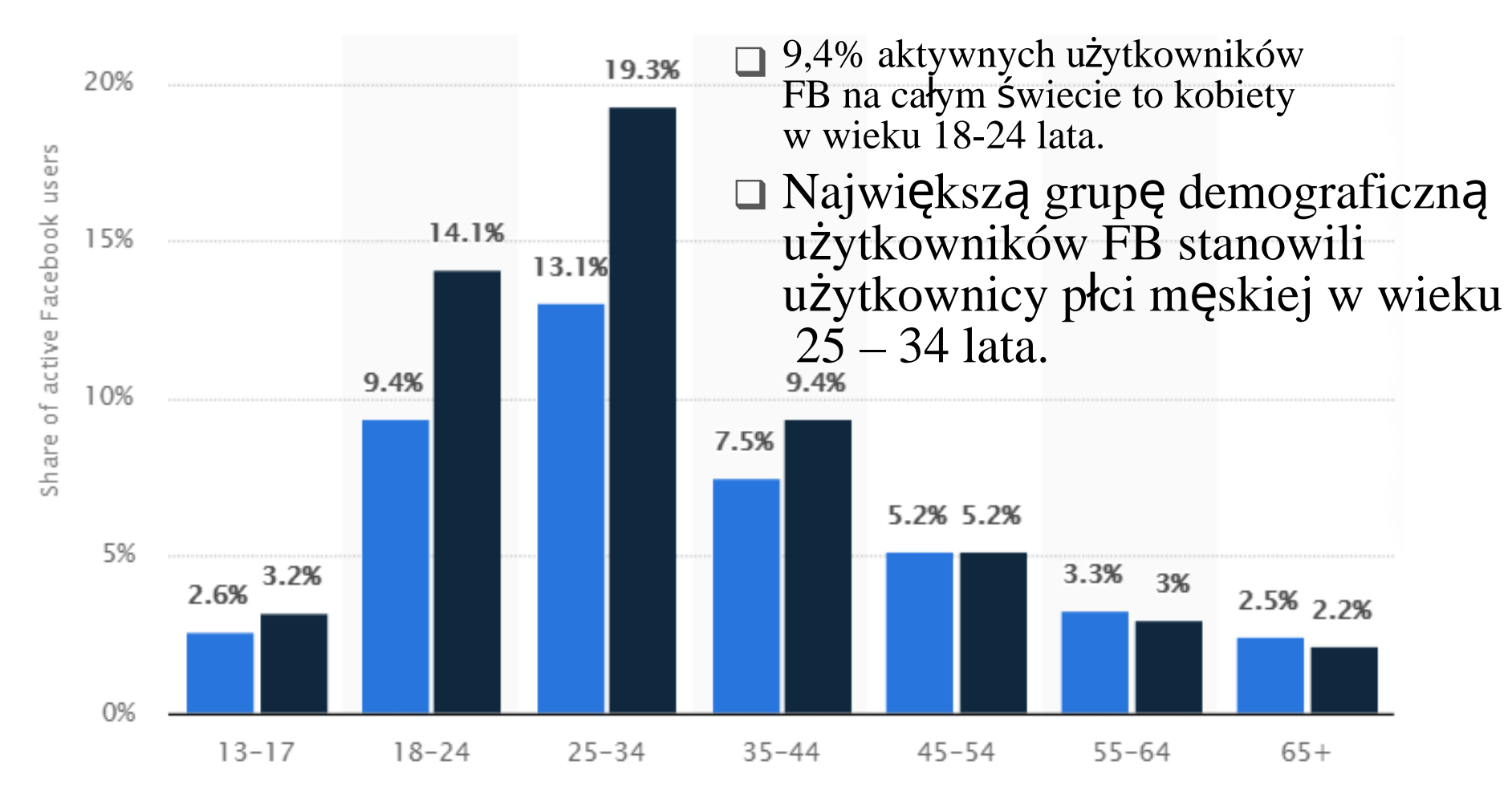

by age and gender, October 2020

Co-funded by the Erasmus+ Programme of the European Union

Female

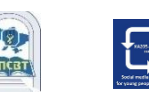

Male

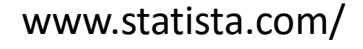

### Fałszywe konta na Facebooku

- □ Facebook pokazuje wysiłki, jakie firma podejmuje w celu ograniczenia i usunięcia kontrowersyjnych treści.
- Między październikiem 2018 a marcem 2019 Facebook usunął 3,39 miliarda fałszywych kont.
- Fałszywe konta zostały wykryte dzięki połączeniu sztucznej inteligencji i monitorowania ludzi, przy czym zdecydowana większość fałszywych kont została wyłączona w ciągu kilku minut od ich utworzenia.
- Przed nami dużo pracy związanej z problematycznymi treściami na Facebooku.

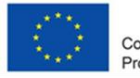

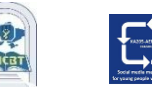

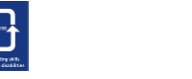

#### Facebook wyłącza miliardy fałszywych kont

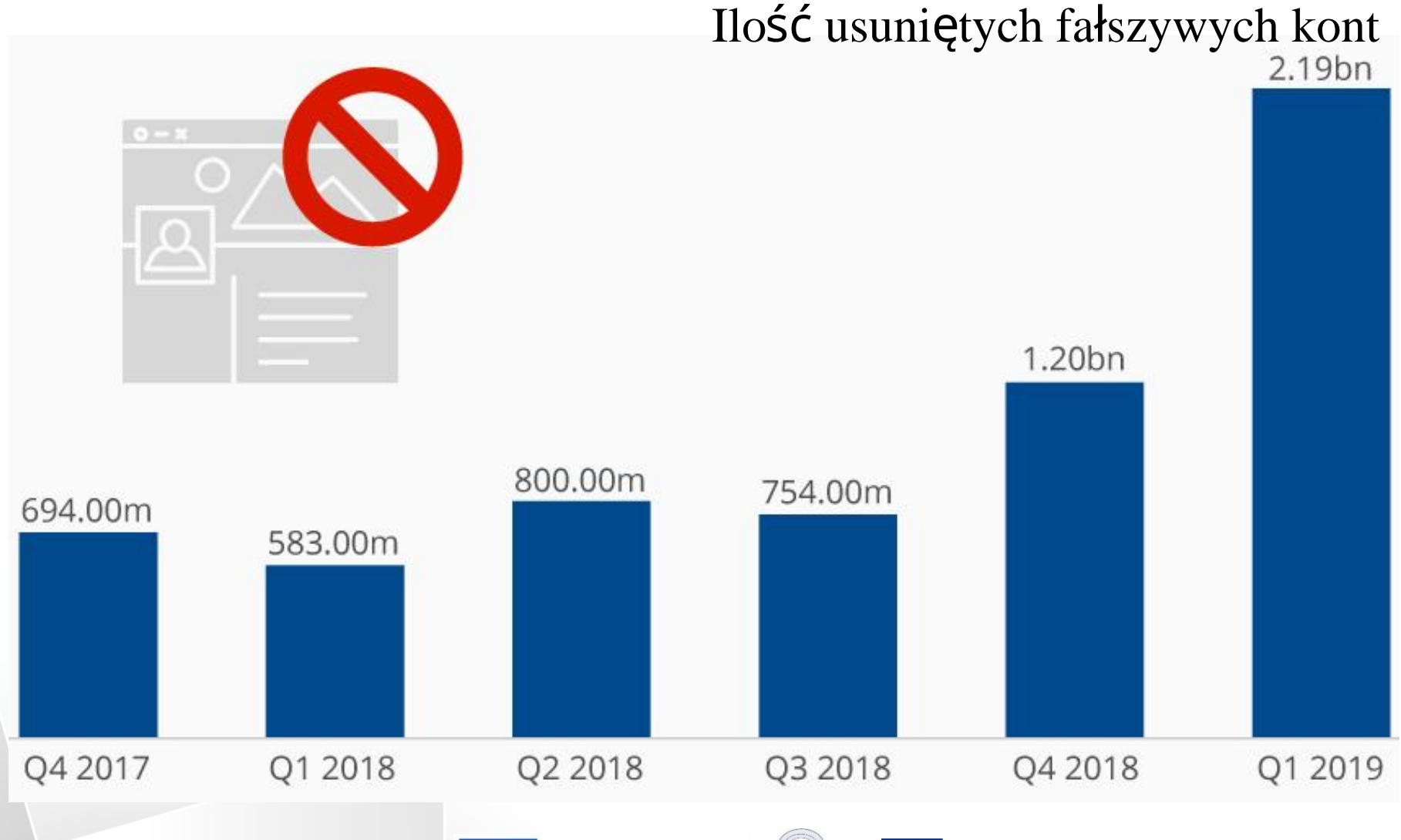

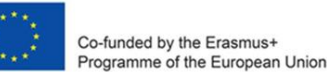

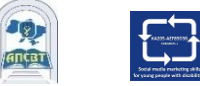

#### 16% wszystkich kont na Facebooku jest fałszywych lub duplikatów

Estimated share of all monthly active users of Facebook (in %)

🛾 Duplicate accounts 🛛 📕 False accounts

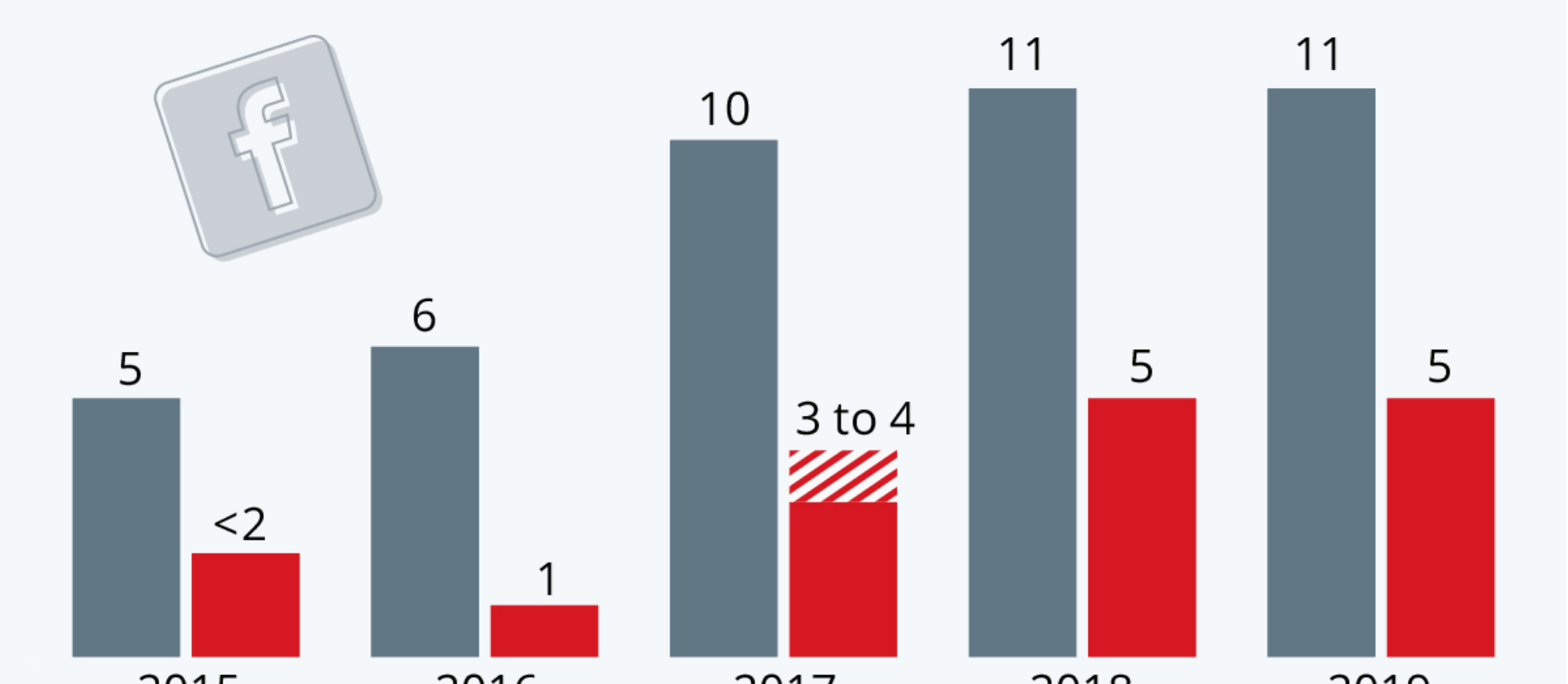

## Jak wzmocnić hasło FB?

Twoje hasło powinno być łatwe do zapamiętania, ale trudne do odgadnięcia dla innych.

- Hasło powinno być inne niż hasła, których używasz do logowania się na inne konta, takie jak e-mail lub konto bankowe.
- Dłuższe hasła są bezpieczniejsze.
- ■Hasło nie powinno być Twoim adresem e-mail, numerem telefonu lub datą urodzenia.
- □Aby mieszać ze sobą wielkie i małe litery.
- ■Możesz sprawić, że hasło będzie bardziej złożone, wydłużając je frazą lub serią słów.

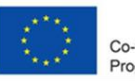

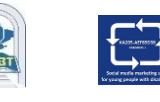

## Media społecznościowe: ludzie nadal używają żałosnych haseł

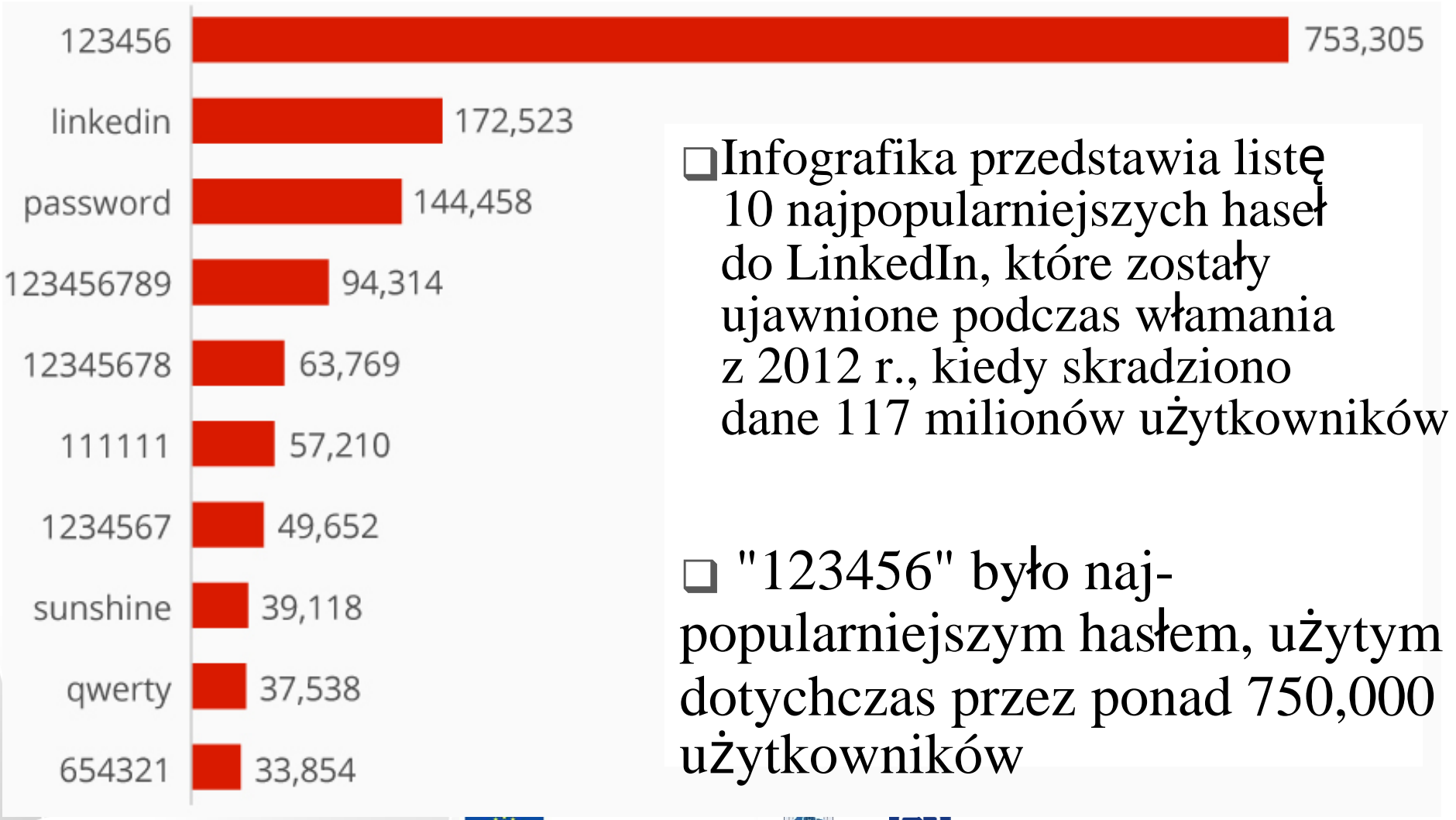

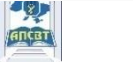

# O koncie osobistym/profilu

- Facebook to społeczność, w której wszyscy używają nazwy, pod którą przychodzą w życiu. Ta nazwa powinna również pojawić się na dowodzie osobistym lub dokumencie z naszej listy ID.
- Dzięki temu zawsze wiesz, z kim się łączysz.
- Profile przeznaczone są wyłącznie do użytku indywidualnego. Możesz stworzyć stronę dla firmy, organizacji lub pomysłu.
- □Udawanie że się jest czymkolwiek/ kimkolwiek innym jest niedozwolone.

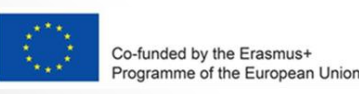

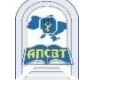

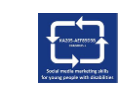

# Nazwa osobistego konta FB nie może zawierać:

- Symbole, cyfry, nietypowa wielkość liter, powtarzające się znaki lub interpunkcja.
- □Znaki z wielu języków.
- ■Wszelkiego rodzaju tytuły (na przykład: zawodowe, religijne).
- Słowa lub wyrażenia zamiast imienia.
- □Wszelkiego rodzaju obraźliwe lub sugestywne słowa.

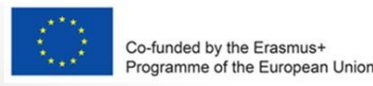

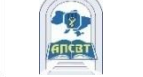

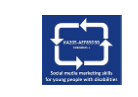

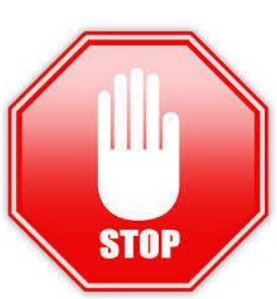

# Znajomość na Facebooku

- Znajomość na Facebooku pomaga pozostawać w kontakcie z osobami, na których Ci zależy.
- □Dodanie znajomego oznacza, że możecie widzieć swoją aktywność w aktualnościach, relacjach i zdjęciach.

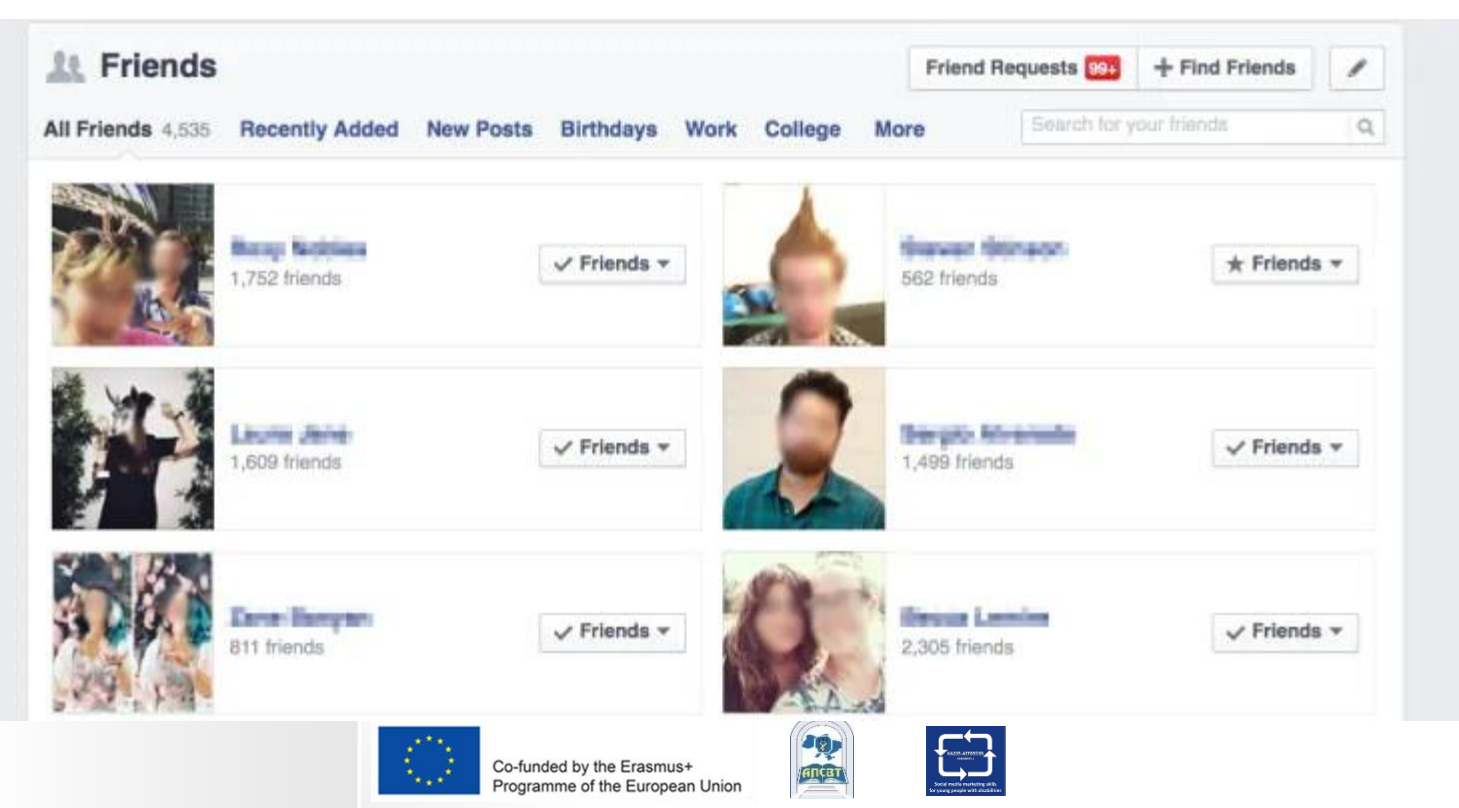

## Kiedy chcesz dodać znajomego na Facebook, pamiętaj:

PowinieneŚ wysyłać zaproszenia do znajomych do osób, które znasz i którym ufasz.

□Dodaj znajomego, wyszukując go lub bezpośrednio z osoby, które możesz znać:

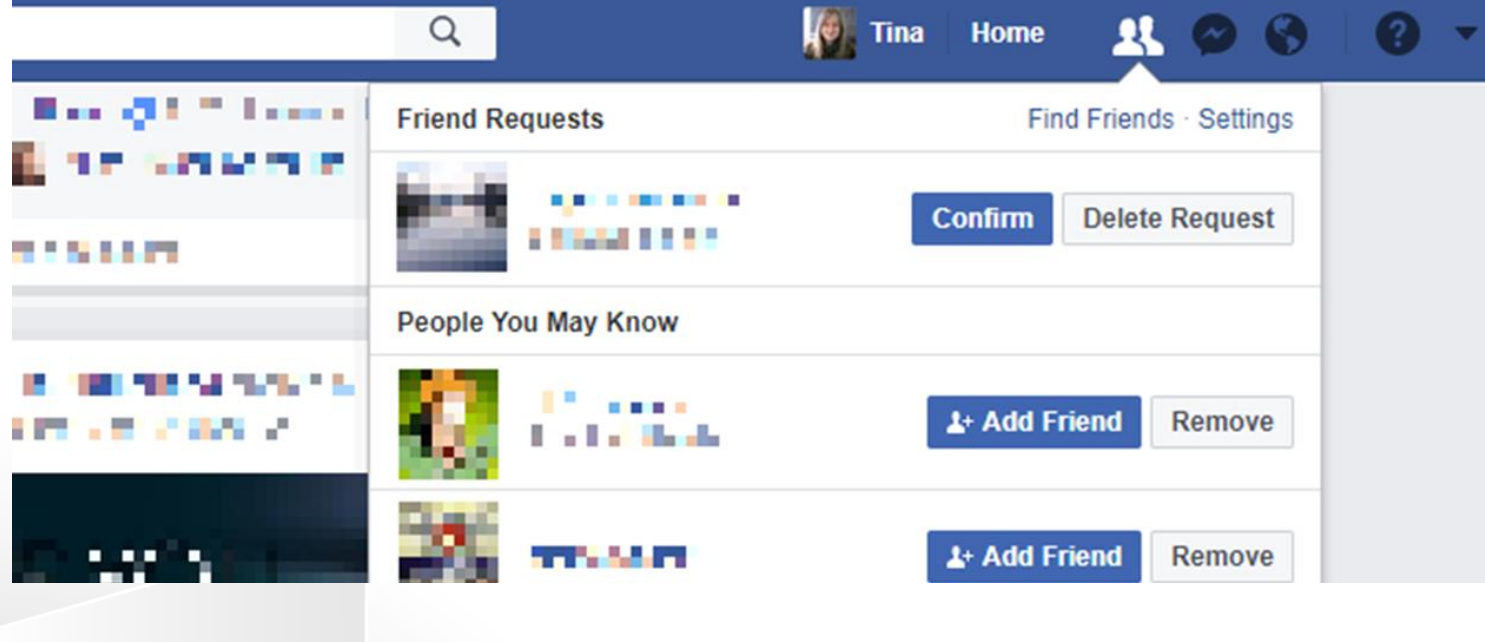

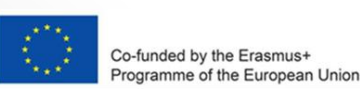

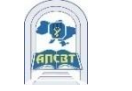

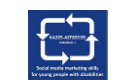

# Kontrola i przyjaciele

- ■Możesz kontrolować, kto może Cię zaprzyjaźnić i obserwować, edytując ustawienia prywatności.
- □Jeśli nie chcesz, aby ktoś widział Cię na Facebooku, dowiedz się, jak odprzyjaźnić się lub zablokować.
- □JednoczeŚnie możesz mieć do 5000 znajomych.
- Aby połączyć się z ponad 5000 osób, możesz zmienić swoje konto osobiste na stronę na Facebooku.

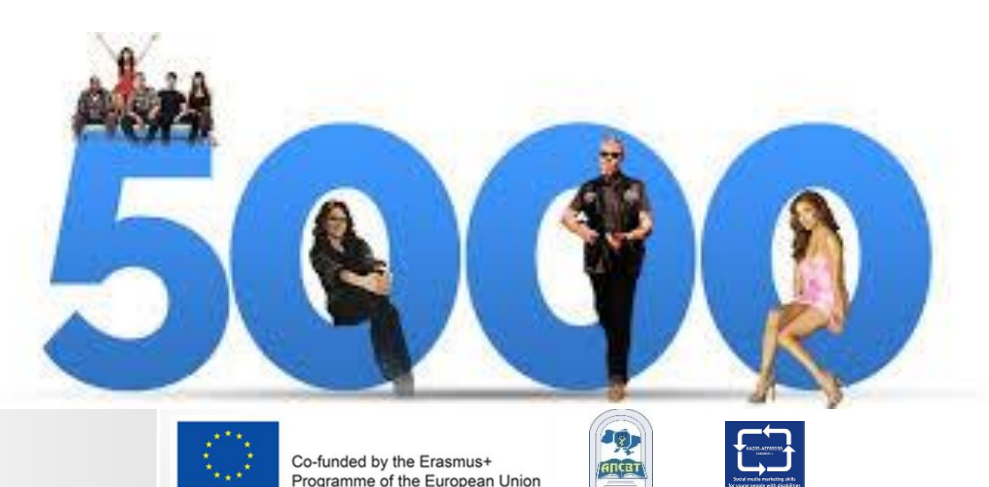

# **Obserwowanie na Facebooku**

Jeśli chcesz zobaczyć aktualizacje od osób, które uważasz za interesujące, ale których nie znasz osobiście, np. dziennikarza lub celebryty, spróbuj ich śledzić.

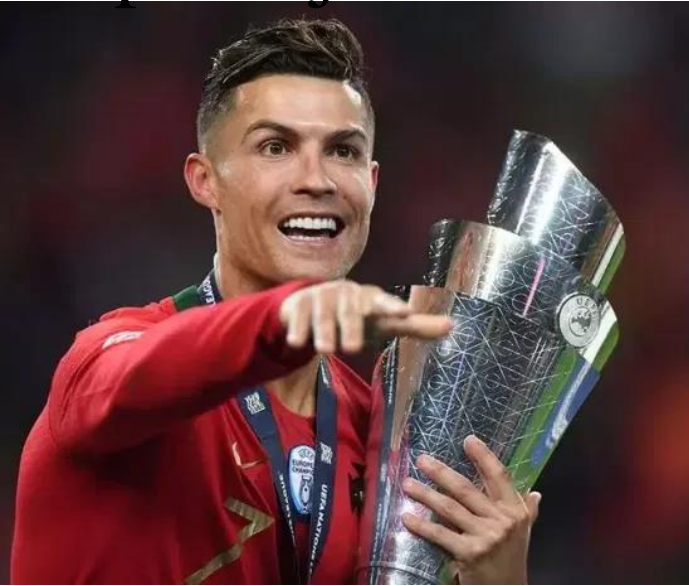

**CRISTIANO RONALDO** 122.2 MILLION OBSERWATORÓW **SHAKIRA** 100 MILLION OBSERWATORÓW

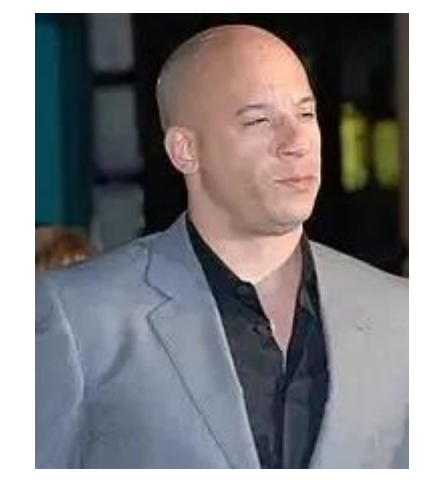

VIN DIESEL 96.8 MILLION OBSERWATORÓW

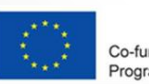

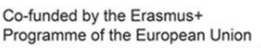

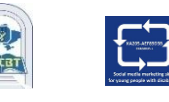

# Kontrola I przyjaciele

■Możesz kontrolować, kto może Cię zaprzyjaźnić i obserwować, edytując ustawienia prywatności.

□Jeśli nie chcesz, aby ktoś widział Cię na Facebooku, dowiedz się, jak odprzyjaźnić się lub zablokować.

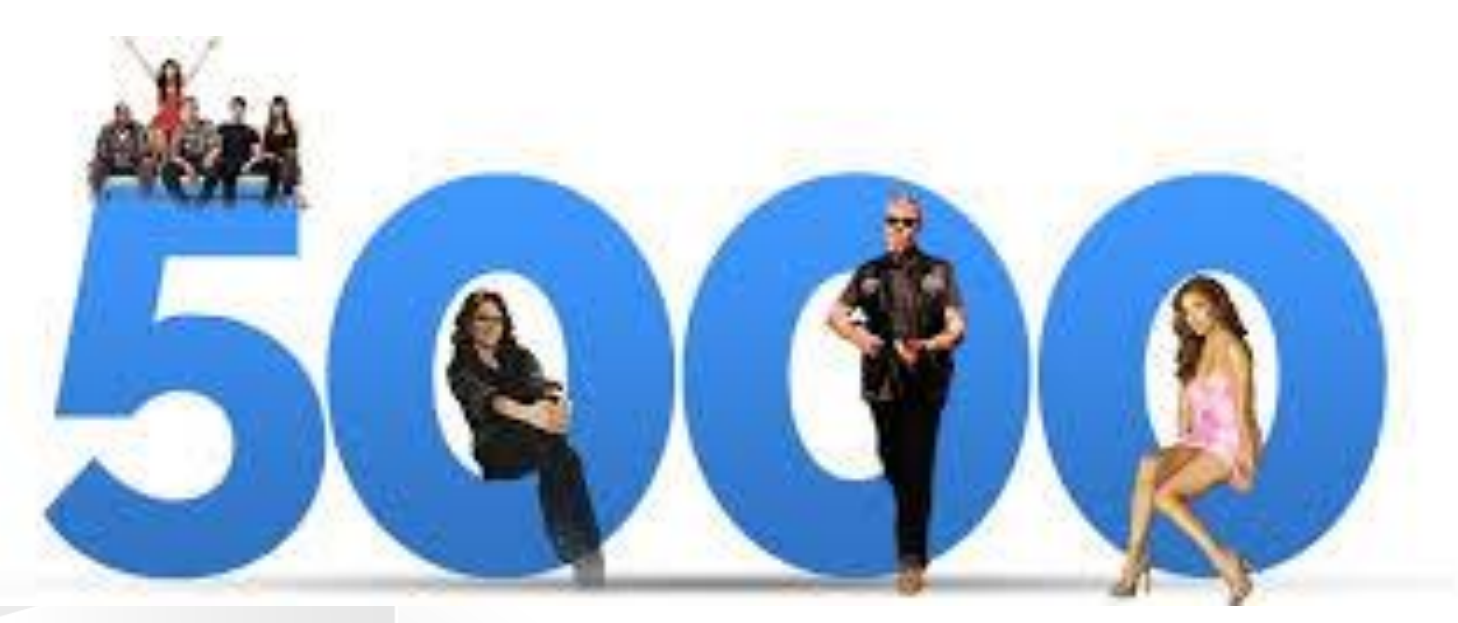

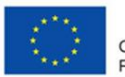

Co-funded by the Erasmus+ Programme of the European Union

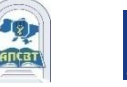

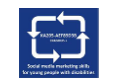

#### Jak znaleźć i dodać znajomych na Facebooku?

1. Kliknij pasek wyszukiwania w lewym górnym rogu dowolnej strony na Facebooku.

2. Wpisz imię znajomego w pasku wyszukiwania i kliknij lupkę.

3. Aby wysłać komuś zaproszenie do znajomych, kliknij obok jego zdjęcia profilowego. Niektóre osoby mogą nie mieć obok swojego zdjęcia profilowego, w zależności od ich ustawień prywatności.

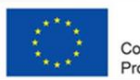

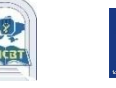

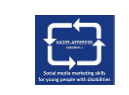

# Limity zaproszeń do znajomych

Osoba może mieć do 1000 wysłanych żądań oczekujących na odpowiedź.

Jeśli wyślesz więcej, najstarsze żądanie zostanie usunięte.

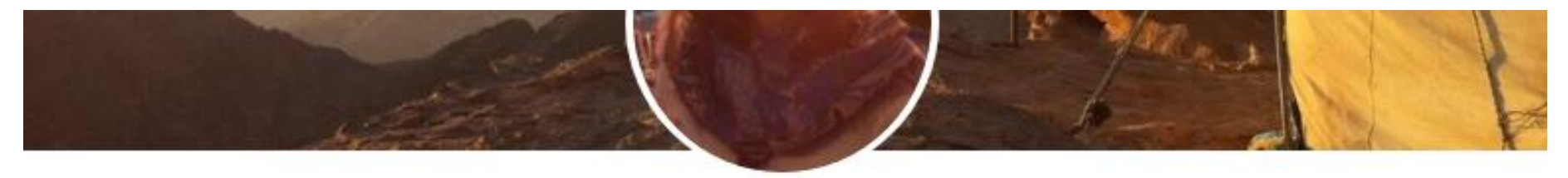

#### **Holly Traynor**

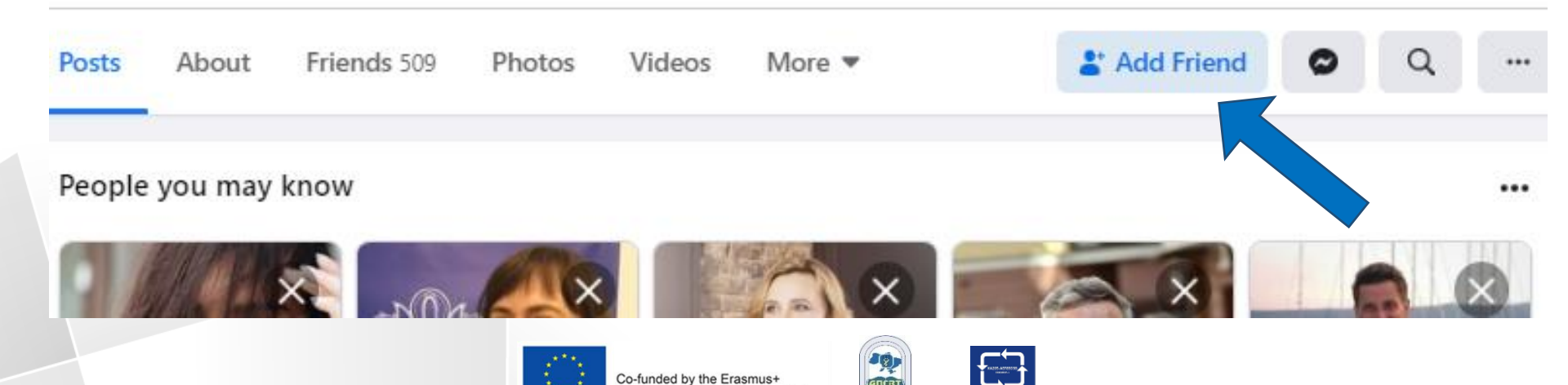

Programme of the European Union

## Strona Główna

Strona główna jest tym, co widzi użytkownik po zalogowaniu się do Facebooka.

Zawiera kanał aktualności, stale aktualizowaną listę postów od znajomych użytkownika, grupy, w których znajduje się użytkownik, obserwowane przez użytkownika strony i wiele więcej.

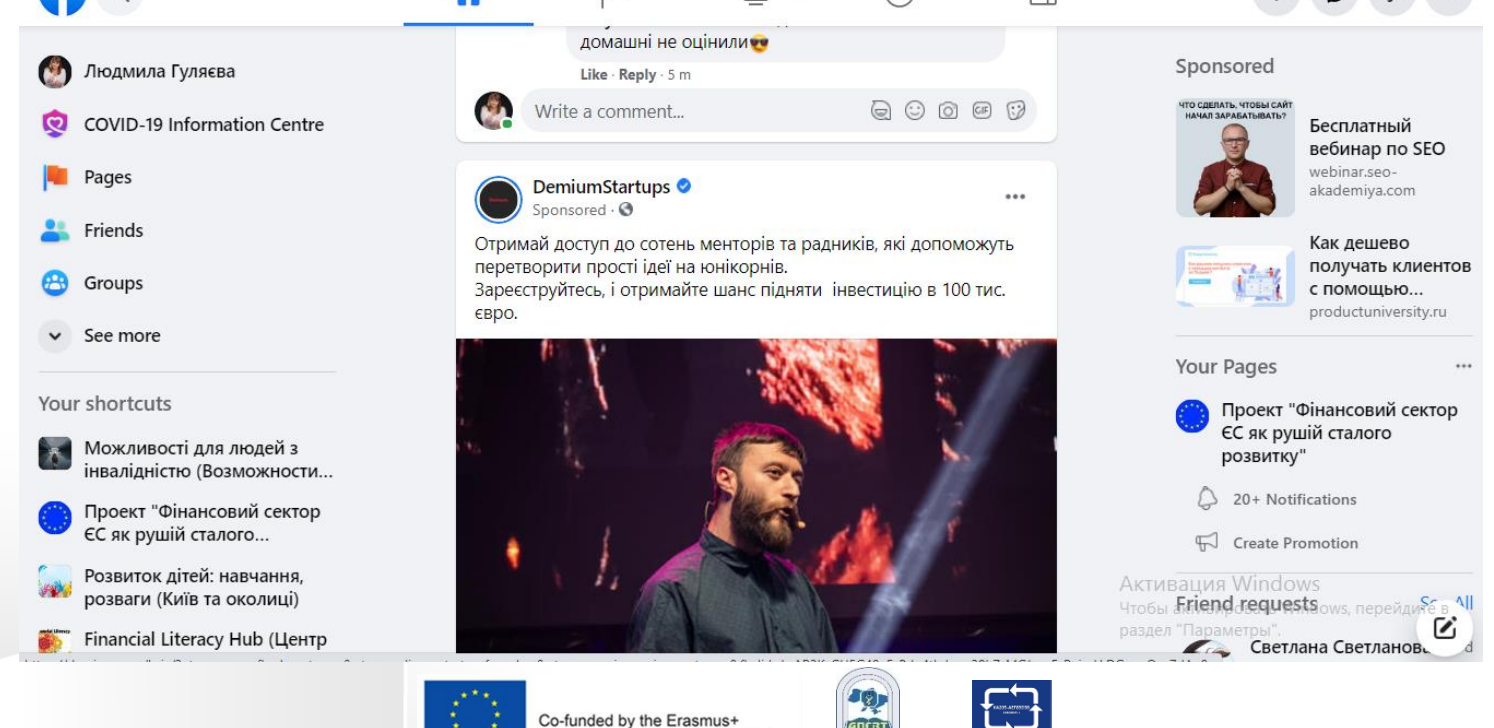

Programme of the European Union

## Możesz zarządzać swoją stroną główną

- □ Kontroluj, co widzisz w Aktualnościach.
- Szukaj osób i tematów, które mają dla ciebie znaczenie
- Polub i reaguj na posty w Aktualnościach.

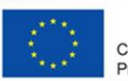

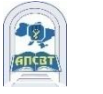

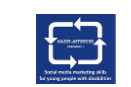

# Polub i reaguj na posty

- Kliknięcie Lubię to poniżej posta na Facebooku to sposół na poinformowanie ludzi, że Ci się podoba, bez zostawiania komentarza
- Aby zareagować na wpis lub komentarz, najedź kursorem na Lubię i wybierz reakcję. Najpopularniejsze reakcje pojawiają się pod postem lub komentarzem jako ikony
- Możesz tylko pominąć posty, zdjęcia, komentarze i strony, które wcześniej polubiłeś.

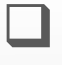

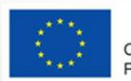

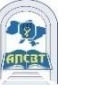

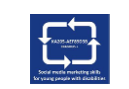

# Najpopularniejsze rekacje na FB

- W 2016 roku Facebook wprowadził nowe reakcje: "Miłość", "Haha", "Wow", "Smutny"
- W związku z pandemią COVID-19 Facebook dodał reakcję "Trzymaj się".

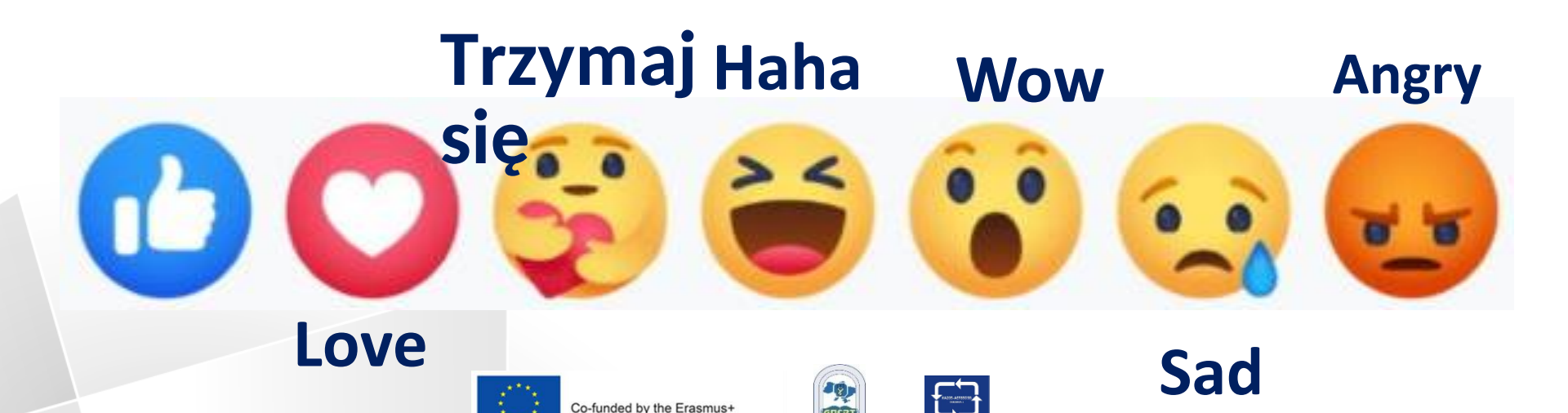

Programme of the European Union

## Wiadomości

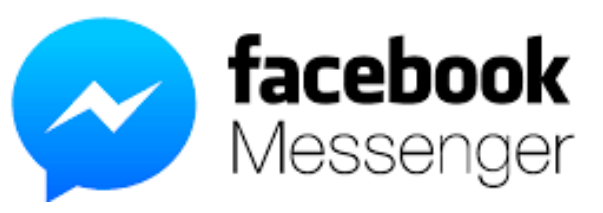

- Wiadomości na Facebooku za pomocą aplikacji Messenger lub messenger.com.
- Wiadomości umożliwiają natychmiastowe dotarcie do osób, na których Ci zależy, z czatu FB lub facebook.com na Twoim komputerze.
  Użytkownik Messegnera może:
  wysyłać wiadomości, dzwonić do znajomych.
  wysyłać zdjęcia, wideo, naklejki, GIFy itd.
  widzieć kto odczytał twoje wiadomości
  blokować wiadomości od konkretnych osób

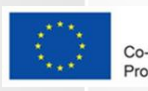

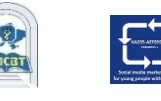

# Relacje

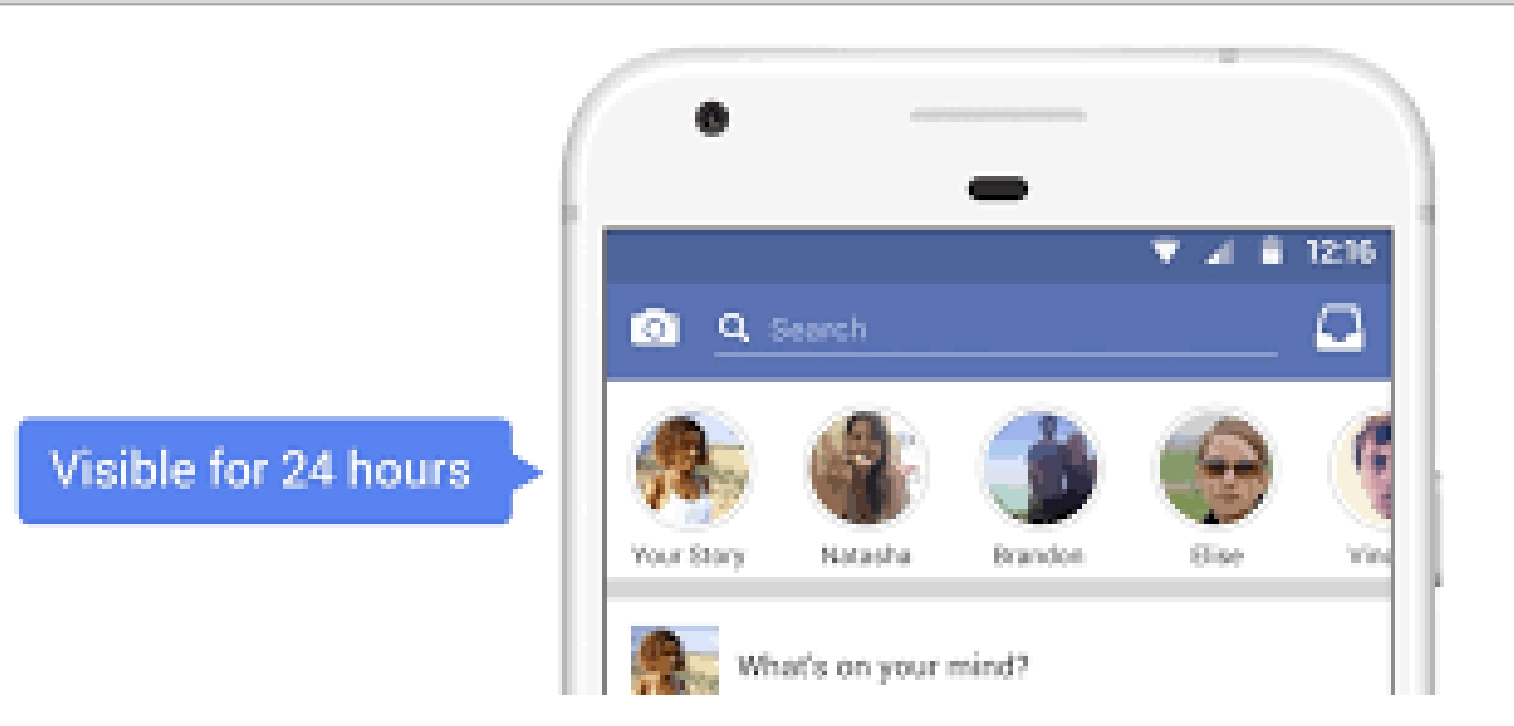

- Użytkownik może korzystać z historii na Facebooku, aby dzielić się codziennymi chwilami ze znajomymi i obserwującymi.
   Historie są widoczne tylko przez 24 godziny, ale
- Historie są widoczne tylko przez 24 godziny, ale użytkownik zawsze może ponownie odwiedzić historie udostępnione przez użytkownika w archiwum opowieści

Programme of the European Union

# Zdjęcia i filmiki

- Ludzie mogą używać Facebooka do udostępniania zdjęć i filmów znajomym i rodzinie.
- □ Facebook pozwala:
- Publikować zdjęcia i filmiki
- Twórz albumy z wyjątkowego czasu lub miejsca, jak przyjęcie urodzinowe lub wakacje. Wybierz, kto może oglądać Twoje zdjęcia, filmy i albumy.
- Zarządzać tagami zdjęć i filmów.

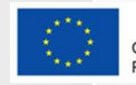

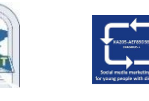

## Zdjęcia i filmiki

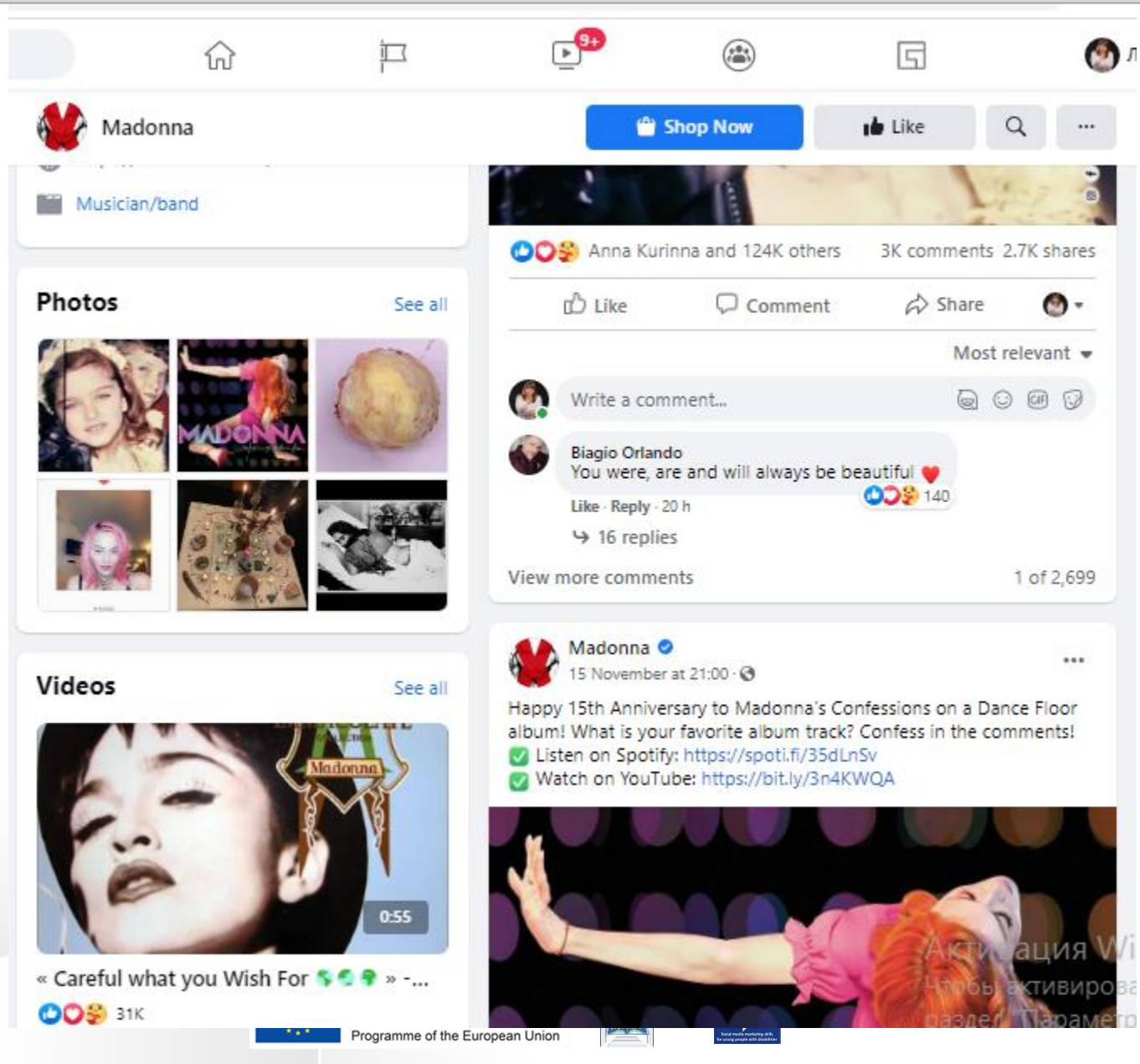

# **Tagowanie: jak to działa?**

Oznaczając kogoś tagiem, tworzysz link do jego profilu.

- □Post, w którym oznaczysz tę osobę, może również zostać dodany do osi czasu tej osoby. Możesz na przykład oznaczyć zdjęcie tagiem, aby pokazać, kto jest na nim, lub opublikować aktualizację statusu i powiedzieć, z kim jesteŚ.
- □Jeśli oznaczysz znajomego w aktualizacji statusu, każdy, kto zobaczy tę aktualizację, może kliknąć imię znajomego i przejŚć do jego profilu.

□Gdy kogoś oznaczysz, zostanie o tym powiadomiony.

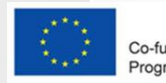

inded by the Erasmus-

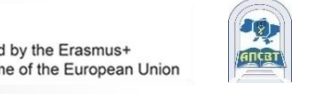

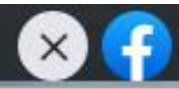

## **Tagowanie: jak to działa?**

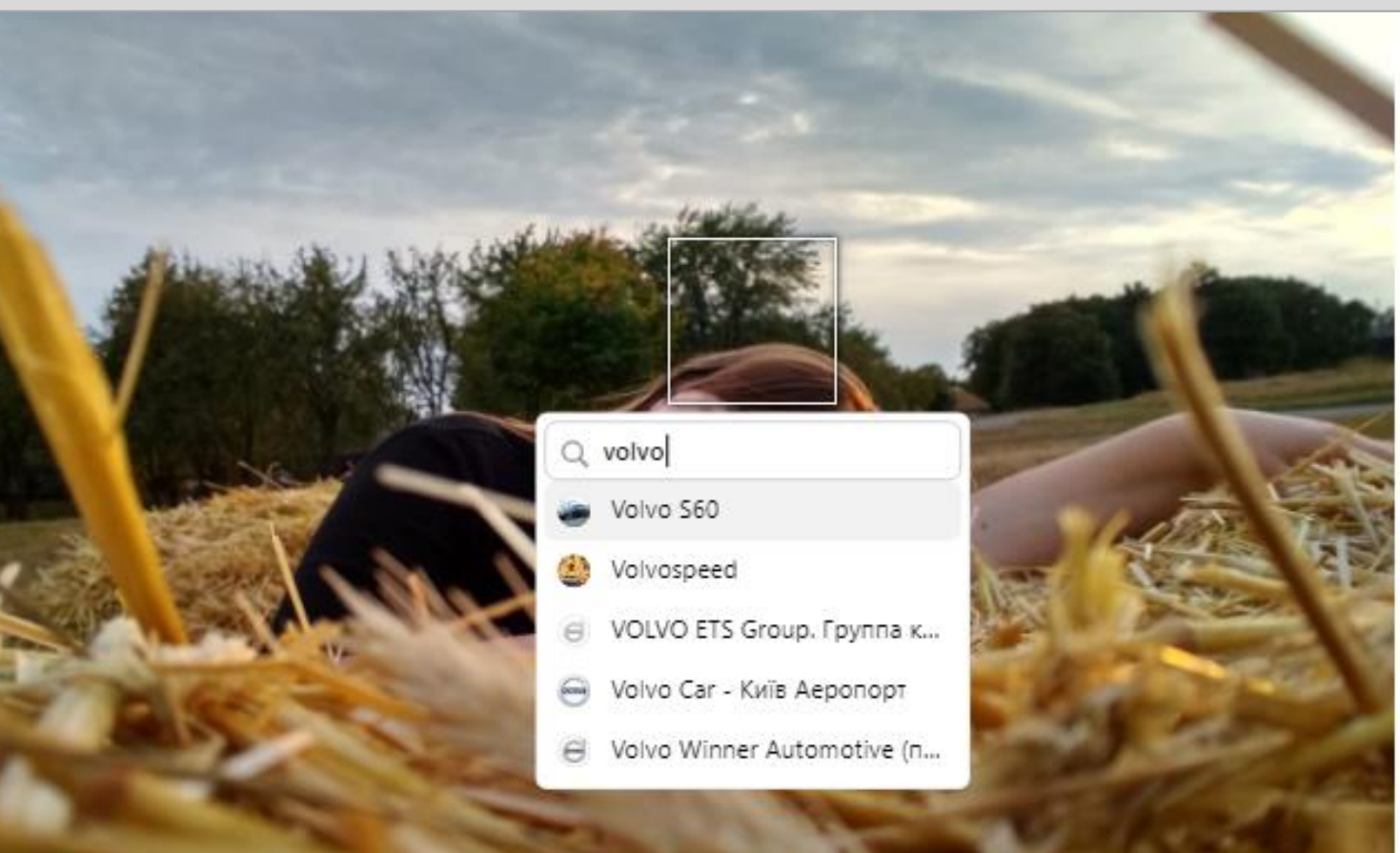

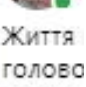

голово Приро, навіть напевн фотогр

Edit

Φοτοгρ

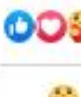

View 12

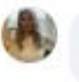

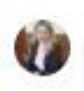

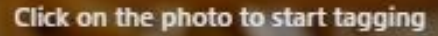

**Finished tagging** 

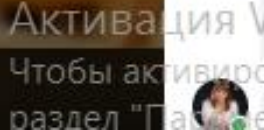

R N

# Utwórz stronę i zarządzaj nią

Strony to miejsca na Facebooku, w których artyści, osoby

publiczne, firmy, marki, organizacje i organizacje non-profit mogą kontaktowaĆ się ze swoimi fanami lub klientami.

Gdy ktoŚ polubi lub obserwuje stronę na Facebooku, może zacząć widzieć aktualizacje z tej strony w swoim kanale aktualności.

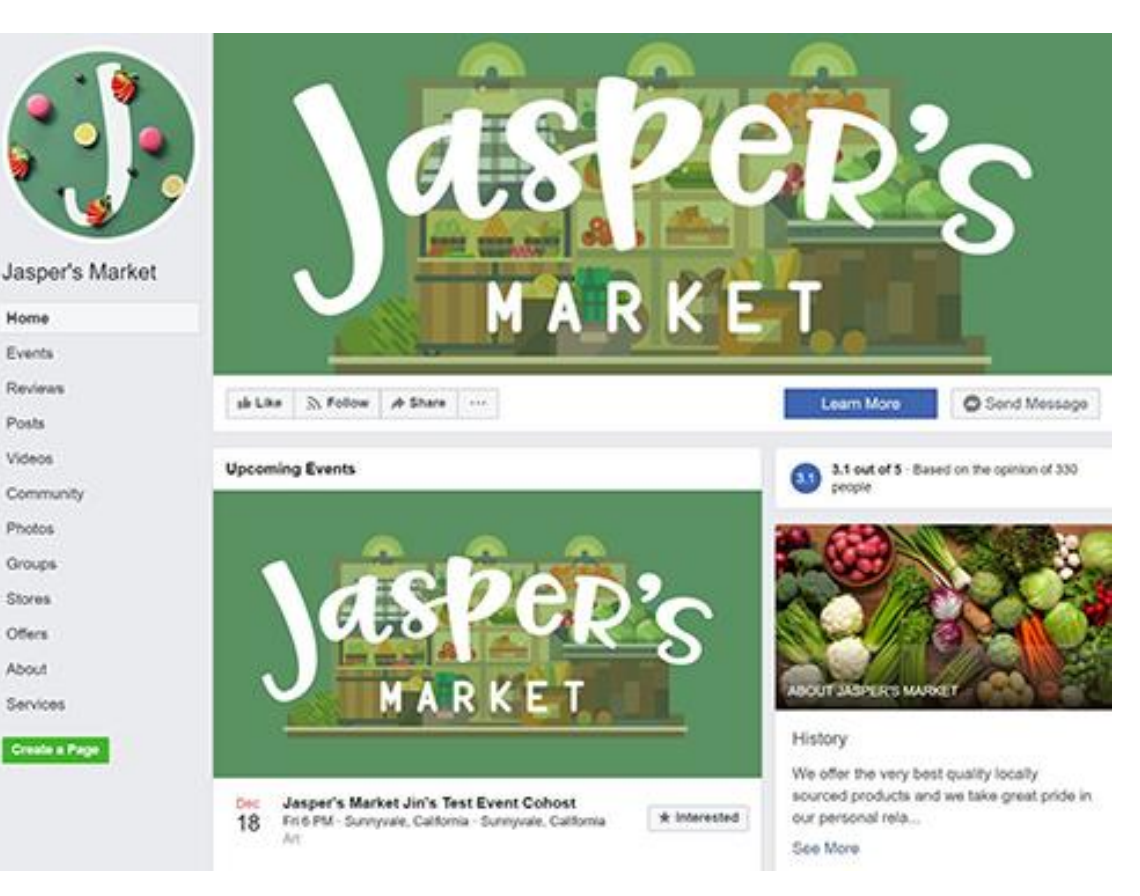

#### an example of a Page

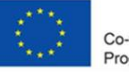

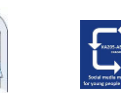

# Profil czy strona czy grupa ?

### **Profil**

To miejsce na Facebooku, w którym osoba może udostępniać informacje, takie jak Twoje zainteresowania, zdjęcia, filmy, aktualne miasto i rodzinne miasto.

### 🗆 Strona

Musisz mieć profil, aby utworzyć stronę lub pomóc w zarządzaniu nią. Strony to miejsca na Facebooku, w których artyści, osoby publiczne, firmy, marki, organizacje i organizacje non-profit mogą kontaktować się ze swoimi fanami lub klientami.

#### Grupy

Musisz mieć profil, aby utworzyć grupę lub pomóc w zarządzaniu nią. Grupy to miejsce, w którym można komunikować się o wspólnych zainteresowaniach z określonymi osobami.

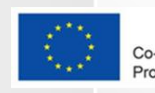

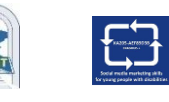

# Groupy

Grupy to miejsce, w którym można komunikować się o wspólnych zainteresowaniach z określonymi osobami. Użytkownik może:

Stwórz grupę do wszystkiego — zjazd rodzinny, drużyna sportowa po pracy lub klub książki.

Dołącz do grup, którymi interesuje się użytkownik.

Programme of the European Union

| Groups          |                                                                                | \$     | RECENT ACTIVITY                                                                                             |         |
|-----------------|--------------------------------------------------------------------------------|--------|----------------------------------------------------------------------------------------------------|---------|
| Q Search groups |                                                                                | Grou   | up settings Кира До                                                                                         |         |
| 12              | ресурсний центр<br>Last active a week ago                                      |        | Notifications                                                                                               | Admin 🕈 |
|                 | Молодіжні центри та платформ<br>оновленої Донеччини<br>Last active 6 hours ago | -<br>* | Edit preferences for receiving notifications.<br><b>Pins</b><br>Pin your favourite groups for quick access. | Ĩ       |
| %               | Фінансова грамота України!<br>Last active 8 hours ago                          | 0      | Following<br>Follow or unfollow groups to control what you<br>see in News Feed.                             |         |
|                 | Типовий Бориспіль<br>Last active 6 hou                                         | •      | Membership<br>Leave groups that no longer interest you.                                                     |         |

# Groupa: przykład

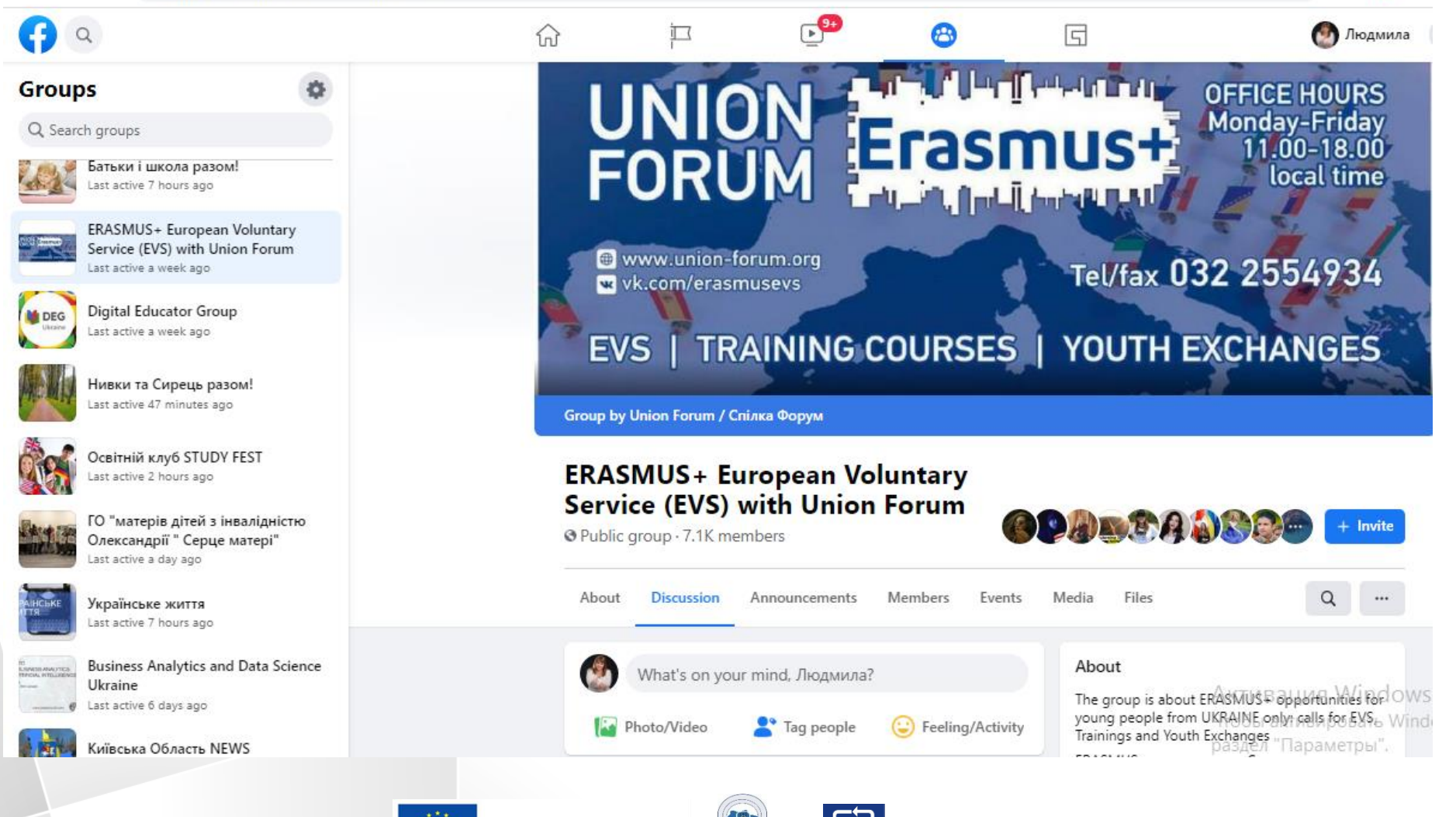

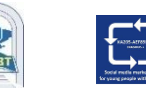

# Wydarzenia

Wydarzenia pozwalają użytkownikom organizować i odpowiadać na spotkania w prawdziwym Świecie z ludźmi na Facebooku.

- Wydarzenie prywatne. Tylko zaproszeni goście zobaczą Twoje wydarzenie. Po utworzeniu wydarzenia prywatnego nie będzie można go później zmienić na publiczne.
- Wydarzenie publiczne. Każdy będzie mógł zobaczyć Twoje wydarzenie i je wyszukać, nawet jeśli nie jesteście przyjaciółmi. Po utworzeniu wydarzenia publicznego nie będzie można go później zmienić na prywatne.

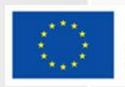

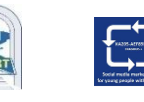

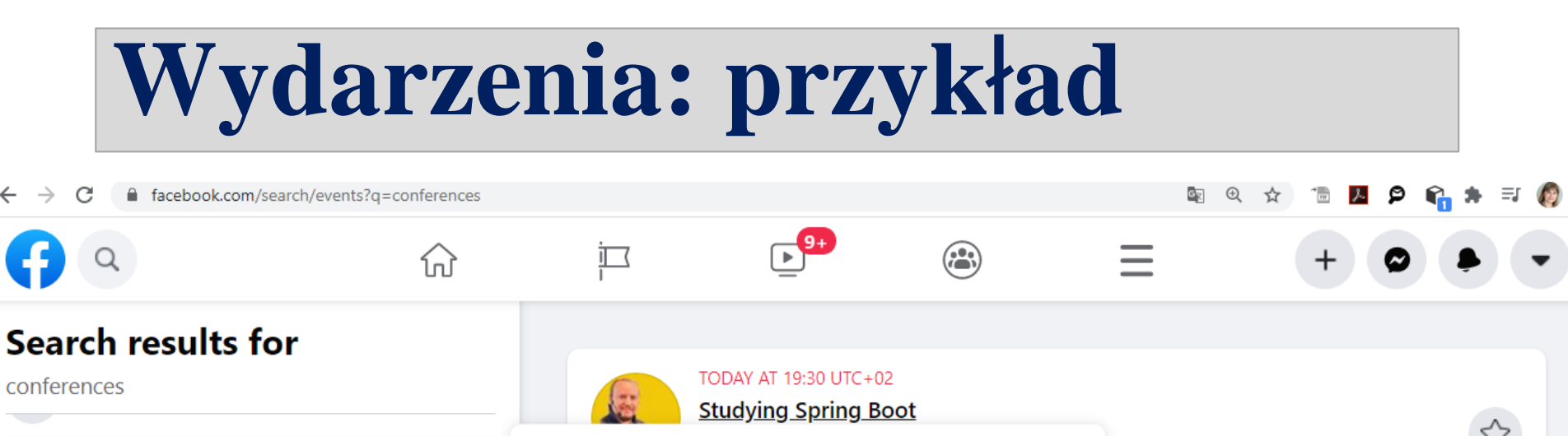

#### TODAY AT 19:30 UTC+02 Events **Studying Spring Boot** Java Today at 19:30 · FoxmindEd Online events 0 avant et après C.Rogers" 0 friends · 182 guests Location 1 Interested Scriptum in Kyiv, Ukraine Dates -FRI, 20 NOV-21 NOV Categories 9th Data Science UA Online Conference Online event · 274 people interested Family-friendly Vitalii is going Активация Windows Popular with friends Чтобы активировать Windows, перейдита в

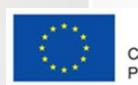

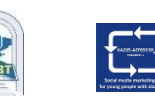

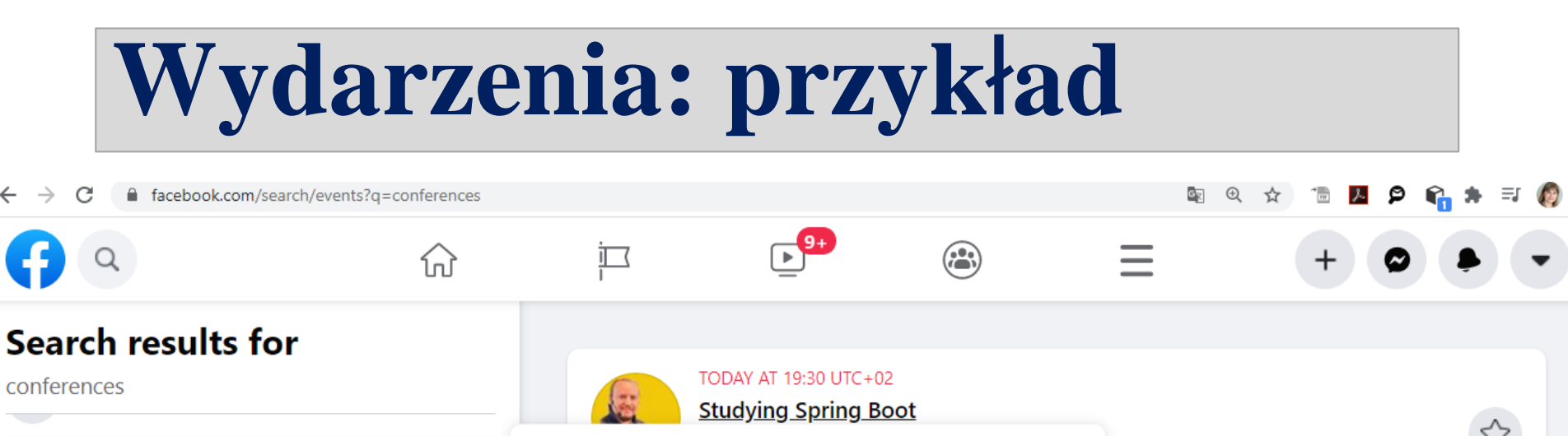

#### TODAY AT 19:30 UTC+02 Events **Studying Spring Boot** Java Today at 19:30 · FoxmindEd Online events 0 avant et après C.Rogers" 0 friends · 182 guests Location 1 Interested Scriptum in Kyiv, Ukraine Dates -FRI, 20 NOV-21 NOV Categories 9th Data Science UA Online Conference Online event · 274 people interested Family-friendly Vitalii is going Активация Windows Popular with friends Чтобы активировать Windows, перейдита в

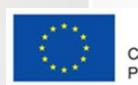

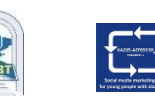

## Jak stworzyć wydarzenie?

- 1. W kanale aktualności kliknij Wydarzenia w lewym menu.
- 2. Kliknij + Utwórz wydarzenie po lewej stronie.
- 3. Kliknij opcję Zdarzenie publiczne/prywatne, a następnie kliknij przycisk Dalej.
- 4. Podaj nazwę wydarzenia, lokalizację, datę, godzinę i opis.
- 5. Wpisz i wybierz słowa kluczowe dotyczące wydarzenia publicznego
- 6. Wybierz, kto może edytować i publikować w Twoim wydarzeniu, a następnie kliknij "Stwórz". Zostaniesz przeniesiony na wydarzenie, na które możesz zapraszać gości, dodawać zdjęcie na okładkę lub film, udostępniać posty i edytować szczegóły wydarzenia.

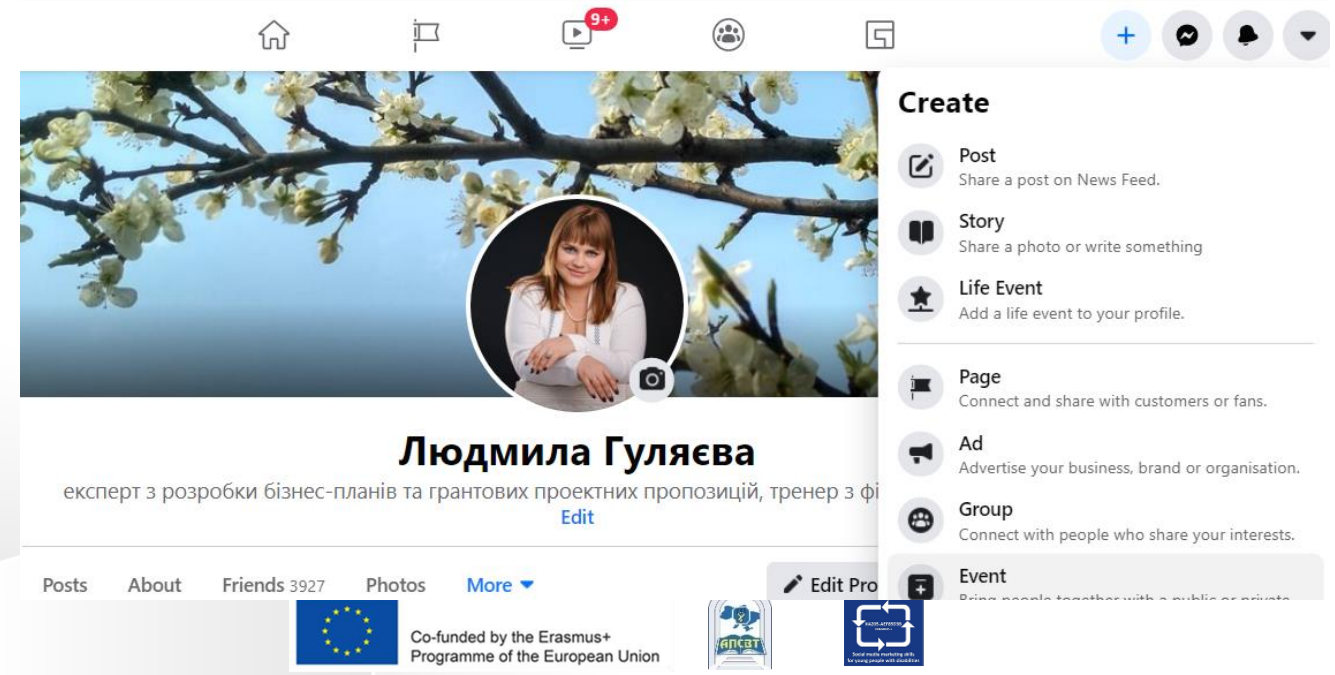

# Wydarzenia: tworzenie

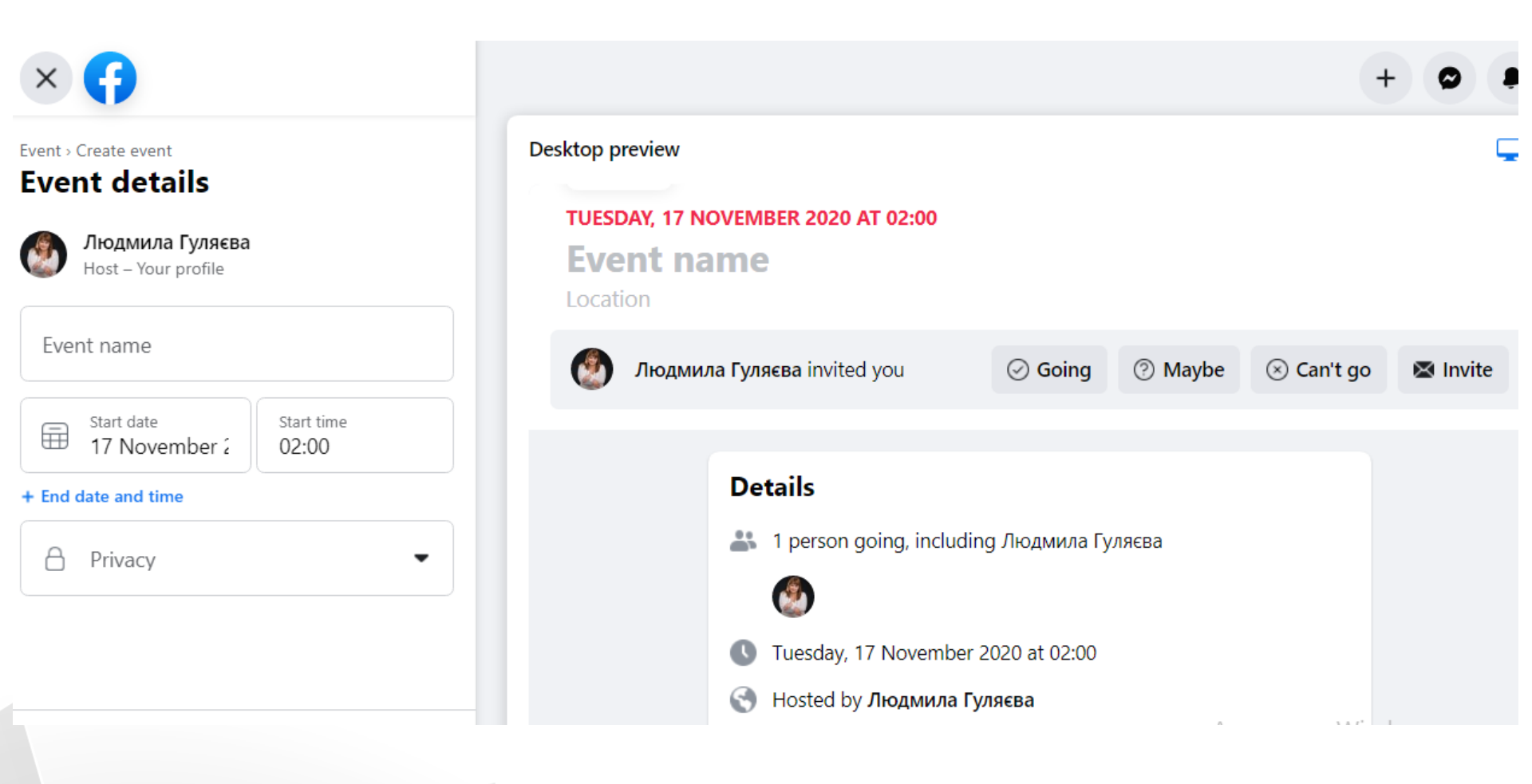

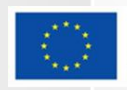

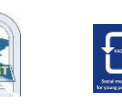

## Zbieranie funduszy i darowizny

- Możesz używać Facebooka do przekazywania darowizn i zbierania pieniędzy zarówno dla organizacji non-profit, jak i dla celów osobistych.
- □ 2 typy zbiórek na FB:

Osobiste zbiórki pieniędzy: zbiórki pieniędzy, które zbierają pieniądze na osobistą sprawę, taką jak ty, przyjaciel lub aby zebrać pieniądze na pracę w sprawie, która jest dla ciebie ważna

Zbieranie funduszy non-profit: zbiórki, które bezpoŚrednio przynoszą korzyści organizacji charytatywnej

nie możesz używać osobistych zbiórek pieniędzy, aby zebrać pieniądze na organizacje non-profit

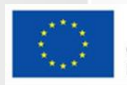

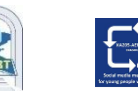

## Zbieranie funduszy i darowizny

#### **Charity fundraisers**

Fundraisers for charities that you may care about. Donations are tax-deductible.

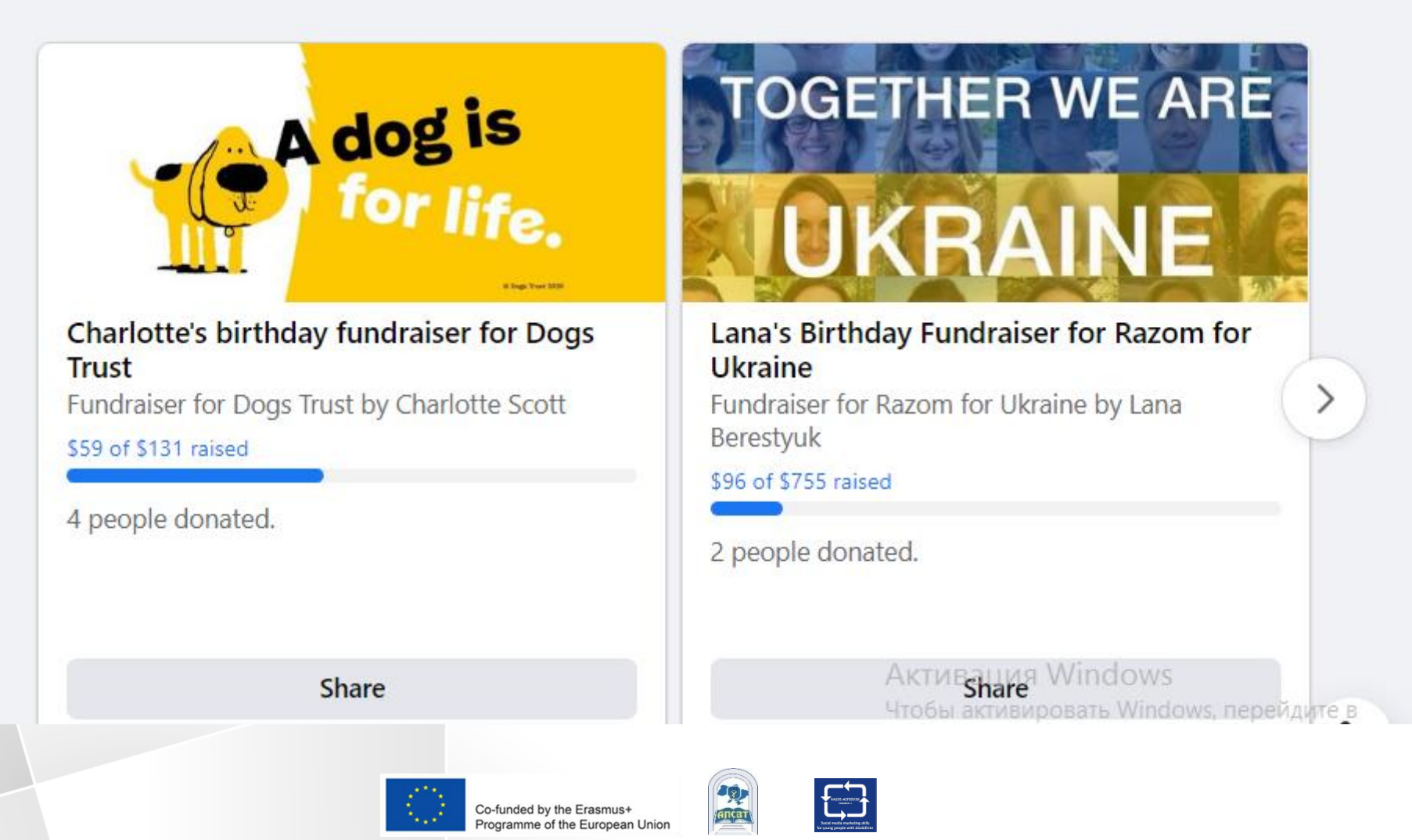

## Płatności

- Możesz używać Facebooka i Messengera do kupowania/ sprzedawania rzeczy, wysyłania/otrzymywania pieniędzy, przekazywania darowizn i nie tylko:
- Kupuj gry i dokonuj aktualizacji w aplikacji.
- Przekaż darowizny na cele charytatywne lub osobiste zbiórki pieniędzy.
- Kupuj i sprzedawaj przedmioty na Rynku iw grupach.
- Kup bilety na wydarzenie.
- Promuj swój produkt, wydarzenie lub firmę poprzez Facebook Ads.
- Dodaj informacje o płatności za zakupy i przejrzyj historię płatności, aby potwierdzić wcześniejsze zakupy.

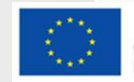

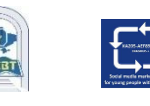

#### Obawy dotyczące prywatności na Facebooku

Na pytanie o główne powody niekorzystania z Facebooka 46% respondentów wymieniło obawy dotyczące prywatności jako główną motywację do porzucenia platformy mediów społecznościowych.

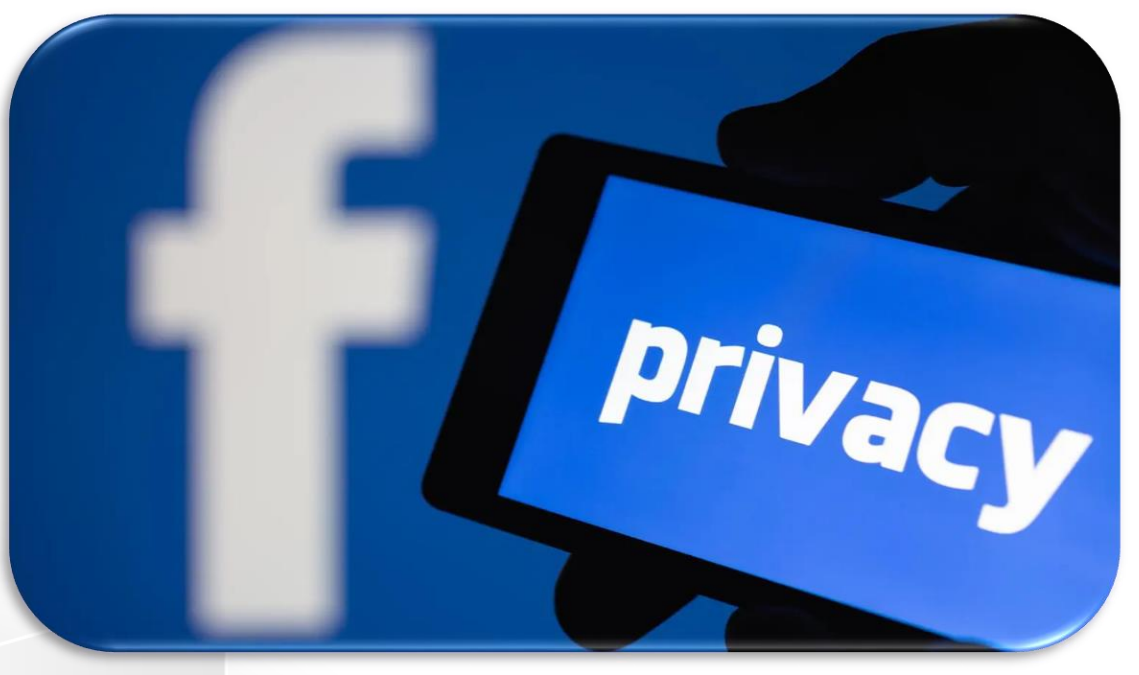

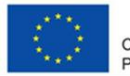

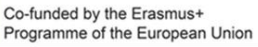

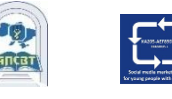

USA Survey www.statista.com

## Dlaczego ludzie opuszczają platformę Facebook w 2020 roku?

#### Top reasons for why people aren't using Facebook

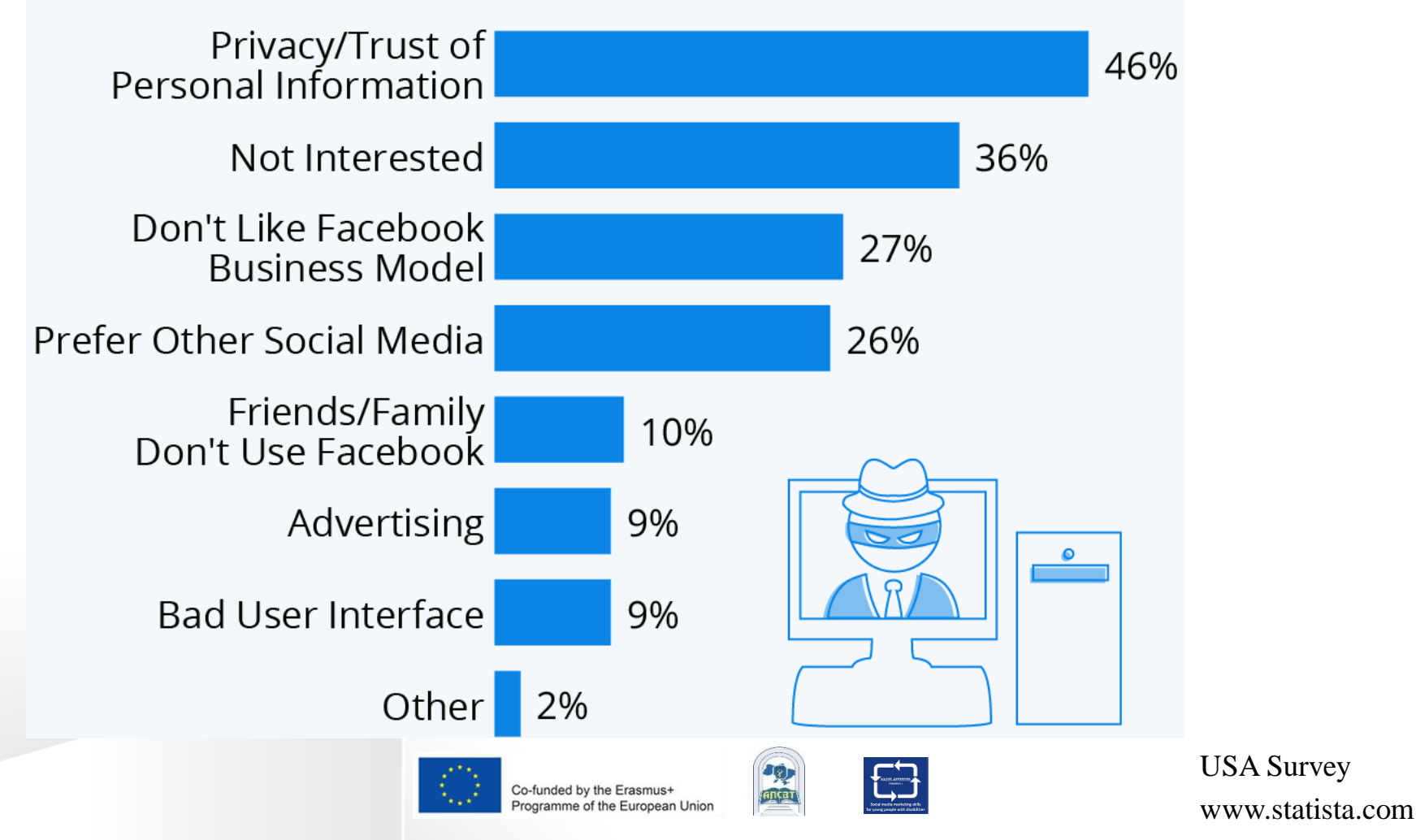

### Prywatność: nowe narzędzia i instrumenty

- Użytkownik może skorzystać z funkcji Kontrola prywatności, aby przejrzeć i dostosować ustawienia, aby upewnić się, że użytkownik udostępnia, komu chce.
- Funkcje prywatności:
- Kontroluj, kto może zobaczyć, co udostępnia użytkownik
- Zarządzaj udostępnionymi przez użytkownika
- Kontroluj, kto może znaleźć użytkownika

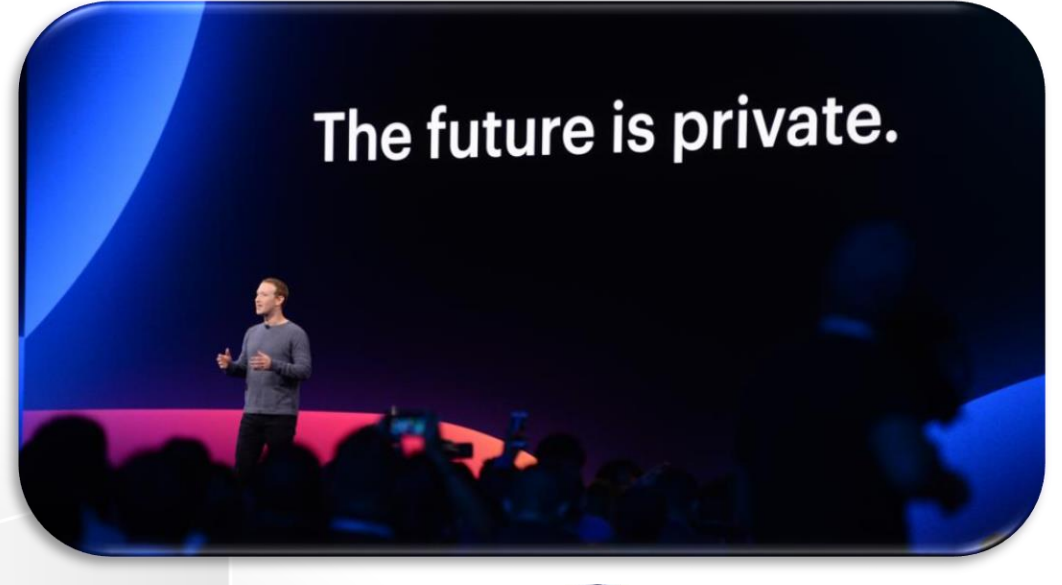

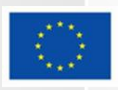

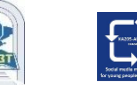

### Autorka

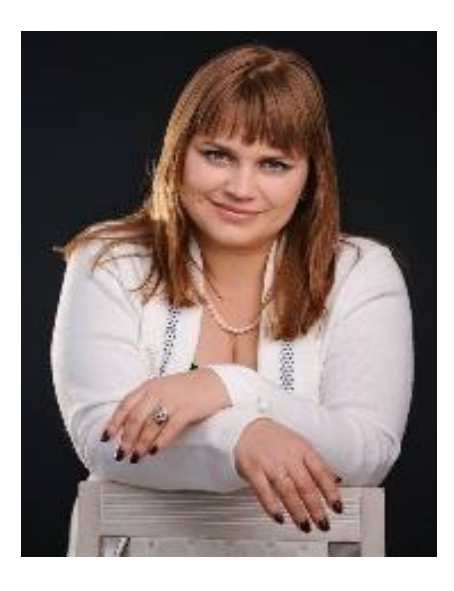

#### Liudmyla Huliaieva

Associate Professor, ACADEMY OF LABOUR, SOCIAL RELATIONS AND TOURISM (Ukraine) 14 + Years' experience in teaching in leading Ukrainian HEIs, consulting activities. PhD (Economic Sciences). glp2002@ukr.net

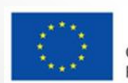

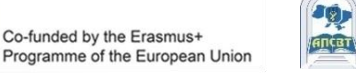

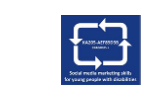